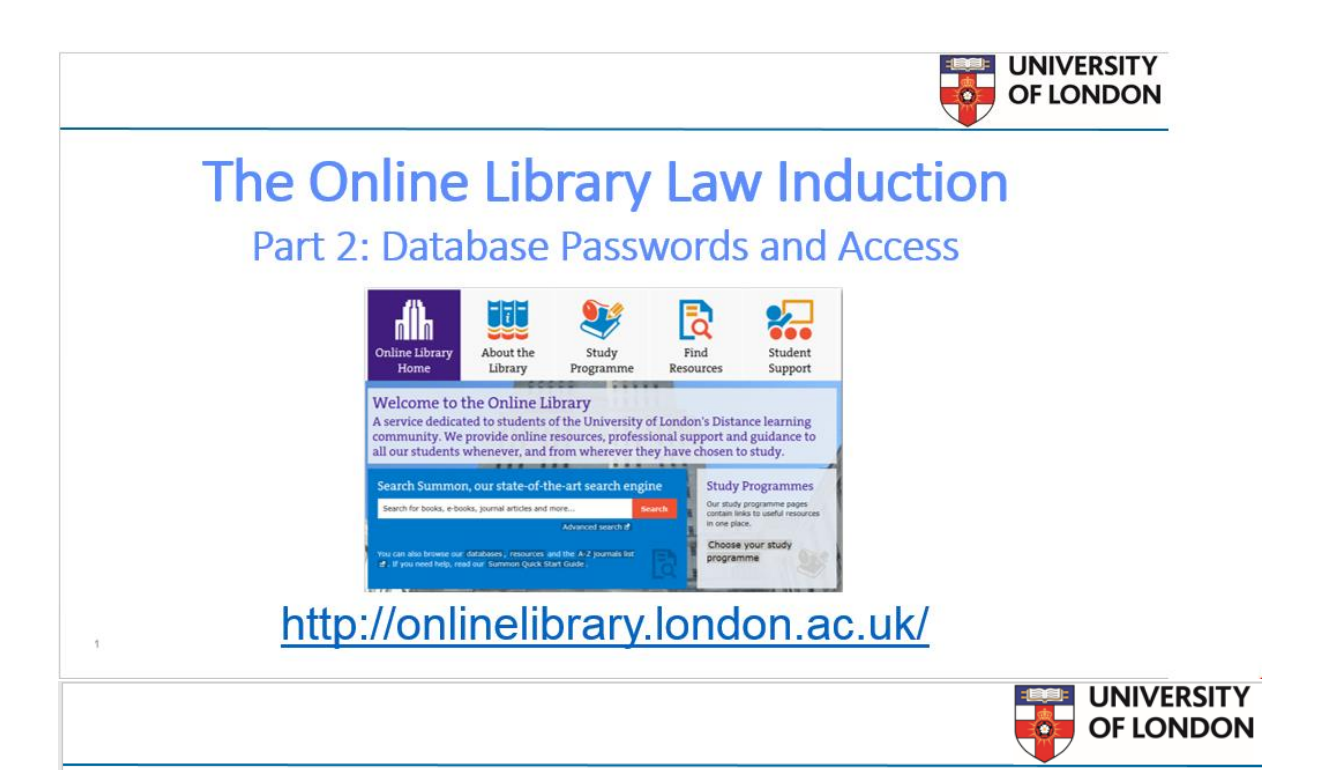

# Part 2: Database Passwords and Access

- Database passwords:
  - The Student Portal password
  - Kluwer Arbitration password
- Database access
- A demonstration of the LexisLibrary login procedure
- The Enquiry Service

2

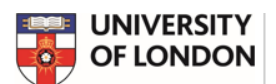

## Database Passwords: Student Portal Password

The Online Library databases are password protected.

The **Student Portal username and password** is required to access the Online Library databases:

#### **Student Portal Password**

- Registered students receive a Student Portal username and password to access the Portal, VLE, and the Online Library databases.
- Login guides provide step-by-step instructions on how to log in. onlinelibrary.london.ac.uk/support/guides/login-guides
- If you have not yet received or have forgotten your student portal password, contact the student advice centre at: <u>https://my.london.ac.uk/</u>

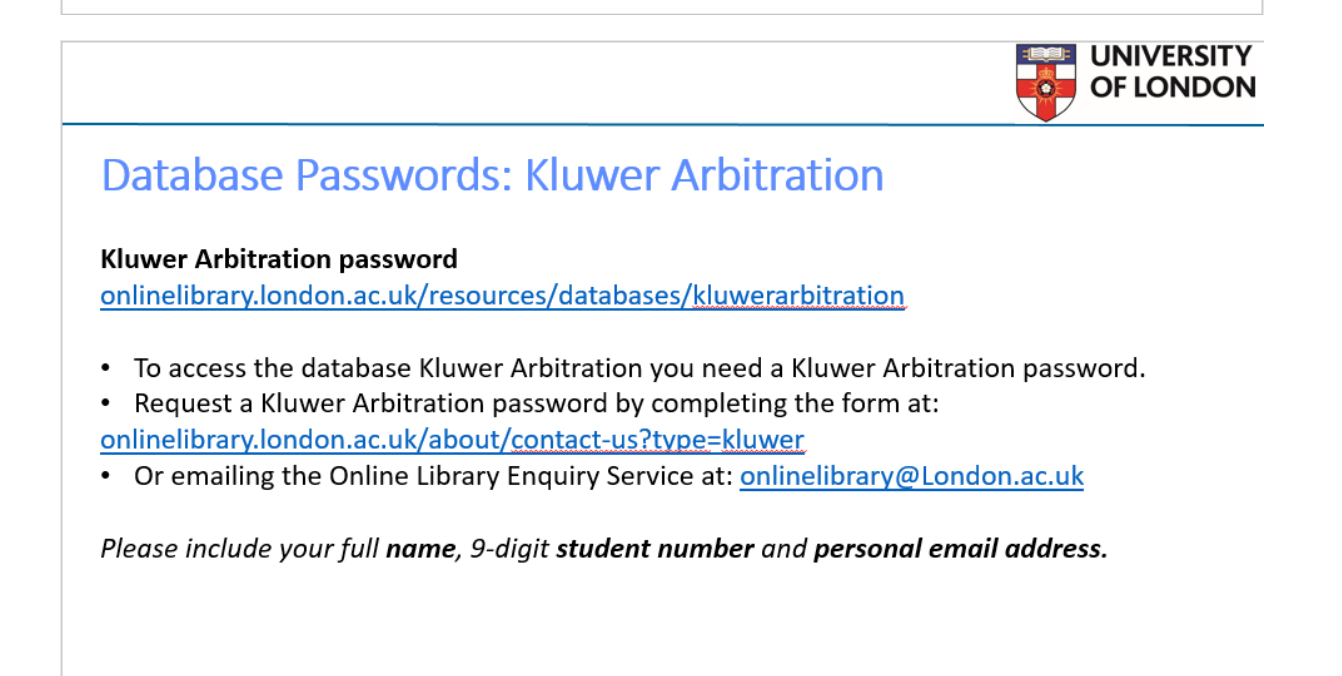

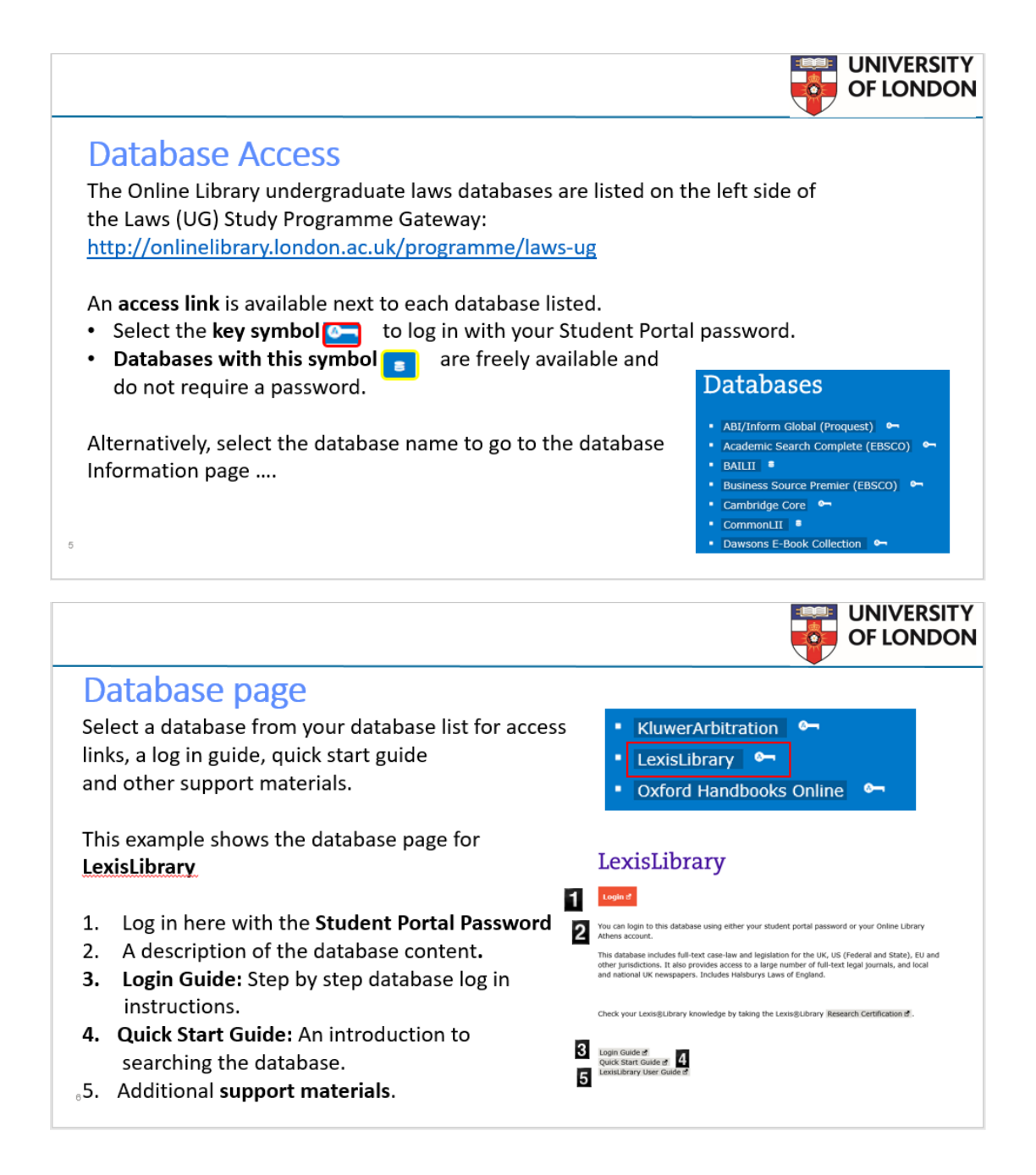

1) Access your databases list from your Law (UG) Study Programme Gateway.

# Laws (UG)

Welcome to the Laws (UG) Study Programme Gateway.

#### Databases

- ABI/Inform Global (Proquest)
- Academic Search Complete (EBSCO)
- BAILII 🛢
- Business Source Premier (EBSCO)
- Cambridge Core
- CommonLII
- Dawsons E-Book Collection
- Dissertations (ProQuest: Global)
- Dissertations (ProQuest: UK and Ireland)
- EJS E-Journals (EBSCO)
- European Newsstream (Proquest)
- Family Law Online
- Gale Reference Complete
- HeinOnline
- IngentaConnect
- JSTOR A
- JustCite
- Justis
- JustisOne & \_\_\_
- Justis Parliament & \_\_\_\_
- KluwerArbitration
- LexisLibrary & \_\_\_\_

## Need help using the

•

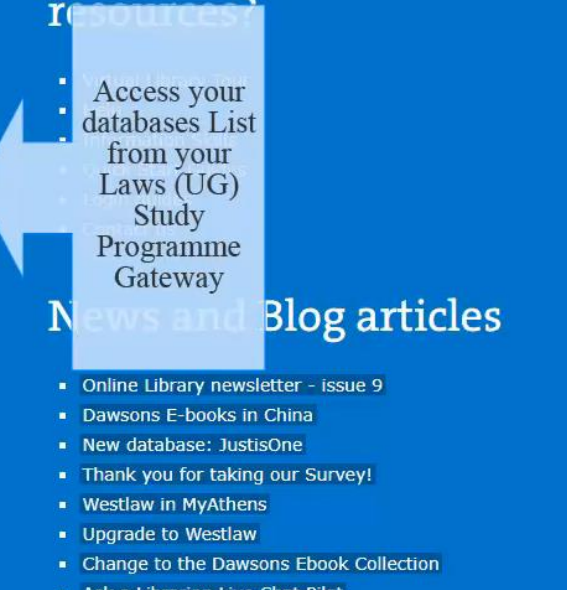

- Ask a Librarian Live Chat Pilot
- Launch of the new Online Library Website
- Upgrade to Summon 2.0

#### 2. Select the key symbol to log in from the list

- Cambridge Core CommonLII Dawsons E-Book Collection & Dissertations (ProQuest: Global) Dissertations (ProQuest: UK and Ireland) EJS E-Journals (EBSCO) European Newsstream (Proquest) & Family Law Online Gale Reference Complete HeinOnline IngentaConnect Am JSTOR 8-Select the key symbol to log in from the list Justis Parlian KluwerArbitra LexisLibrary & -- Oxford Handbooks Online
  - Oxford Scholarly Authorities in International Law A
  - Project MUSE Orr
  - PubMed Central (PMC) =
  - SAGE Journals Online
  - Science Direct (Econometrics backfile)
  - The Times Digital Archive 1785 1985 8-

- Quick Start Guides
- Login guides
- Contact us

### **News and Blog articles**

- Online Library newsletter issue 9
- Dawsons E-books in China
- New database: JustisOne
- Thank you for taking our Survey!
- Westlaw in MyAthens
- Upgrade to Westlaw
- Change to the Dawsons Ebook Collection
- Ask a Librarian Live Chat Pilot
- Launch of the new Online Library Website
- Upgrade to Summon 2.0

### Other useful links

- Getting Started Guide: The Online Library in a Nutshell for Law
- Online Library Law Induction Videos
- Law eBooks in a Nutshell Guide
- Search Summon for legal resources
- Search the A-Z Journals List d

#### 3. Or select the database for access links, login guides and support materials.

- Cambridge Core
- CommonLII
- Dawsons E-Book Collection
- Dissertations (ProQuest: Global)
- Dissertations (ProQuest: UK and Ireland)
- EJS E-Journals (EBSCO)
- European Newsstream (Proquest)
- Family Law Online
- Gale Reference Complete
- HeinOnline A

#### Or select the database here or access links, login guides and support materials.

- Justis P rliament 🗛
- KluwerArbtantion
- LexisLibrary
   Oxford Handbooks Online
- Oxford Scholarly Authorities in International Law A---
- Project MUSE
   Om

- Information Skills Quick Start Guides
- Login guides
- Contact us

#### **News and Blog articles**

- Online Library newsletter issue 9
- New database: JustisOne
- Thank you for taking our Survey!
- Westlaw in MyAthens
- Upgrade to Westlaw
- Change to the Dawsons Ebook Collection
- Ask a Librarian Live Chat Pilot
- Launch of the new Online Library Website

#### Other useful links

 Getting Started Guide: The Online Library in a Nutshell for Law

- Dawsons E-books in China

- Upgrade to Summon 2.0

4. Database access Login here

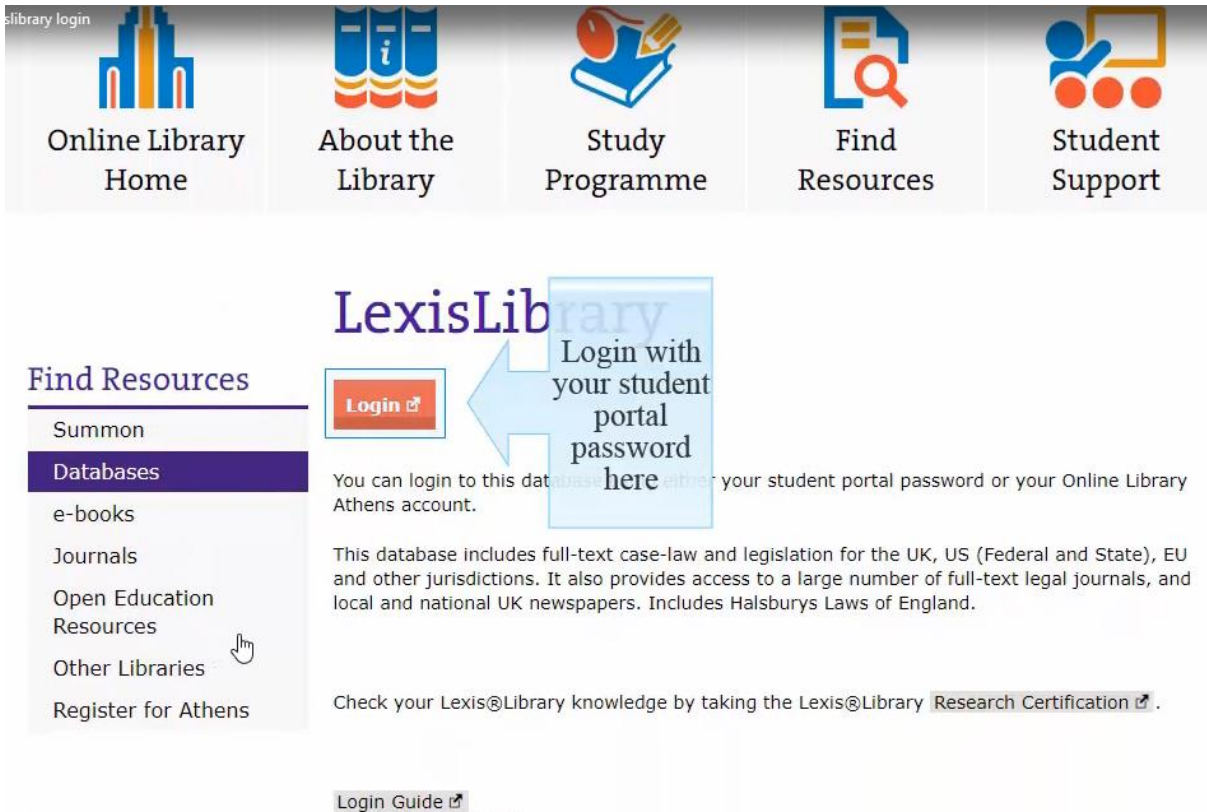

Login Guide 🖄 Quick Start Guide 🖄 LexisLibrary User Guide 🖄 5. Login Guides provides step-by-step login instructions

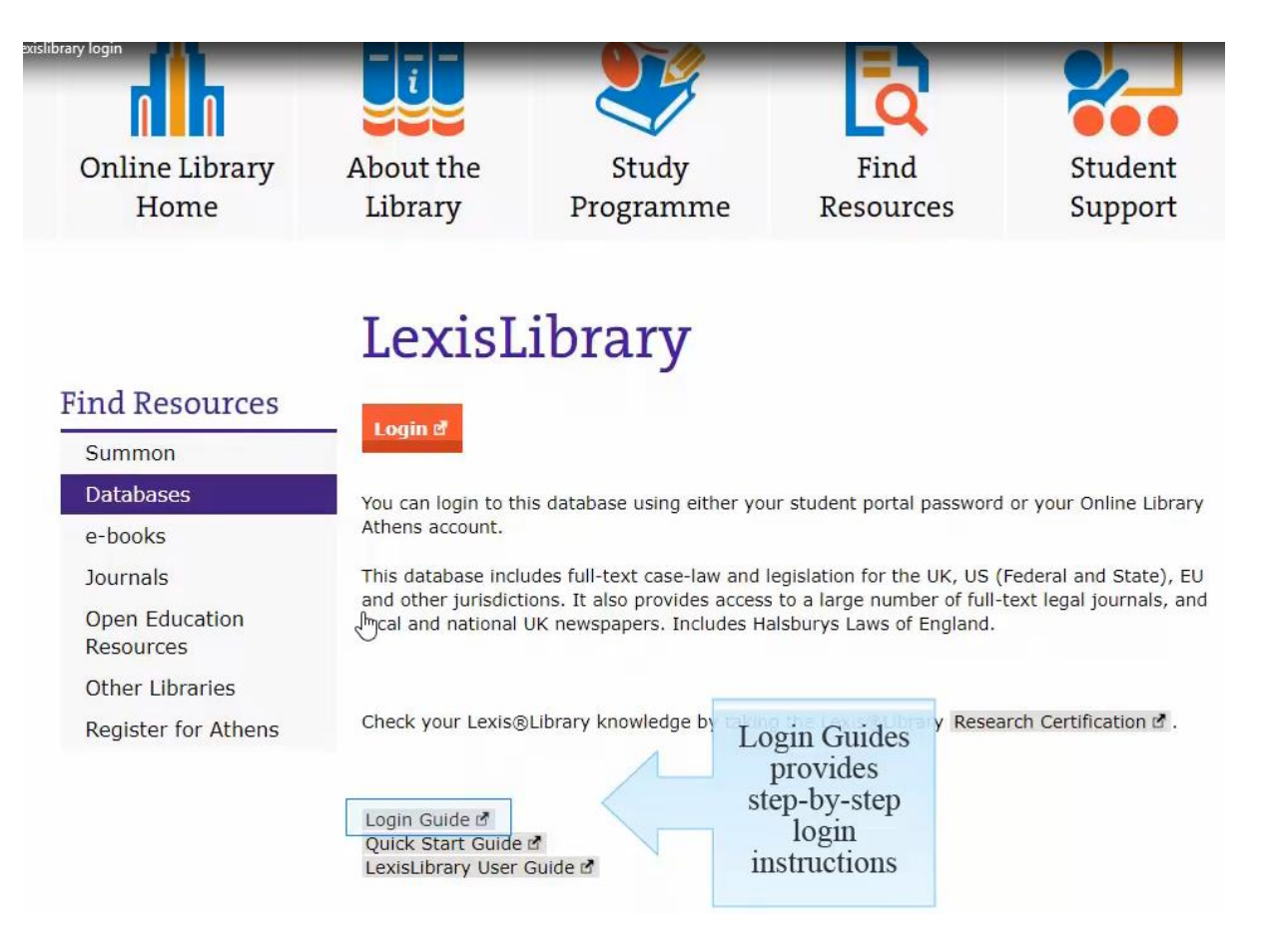

6. To log in with your Student Portal Password select University of London Online Library (Portal Login)

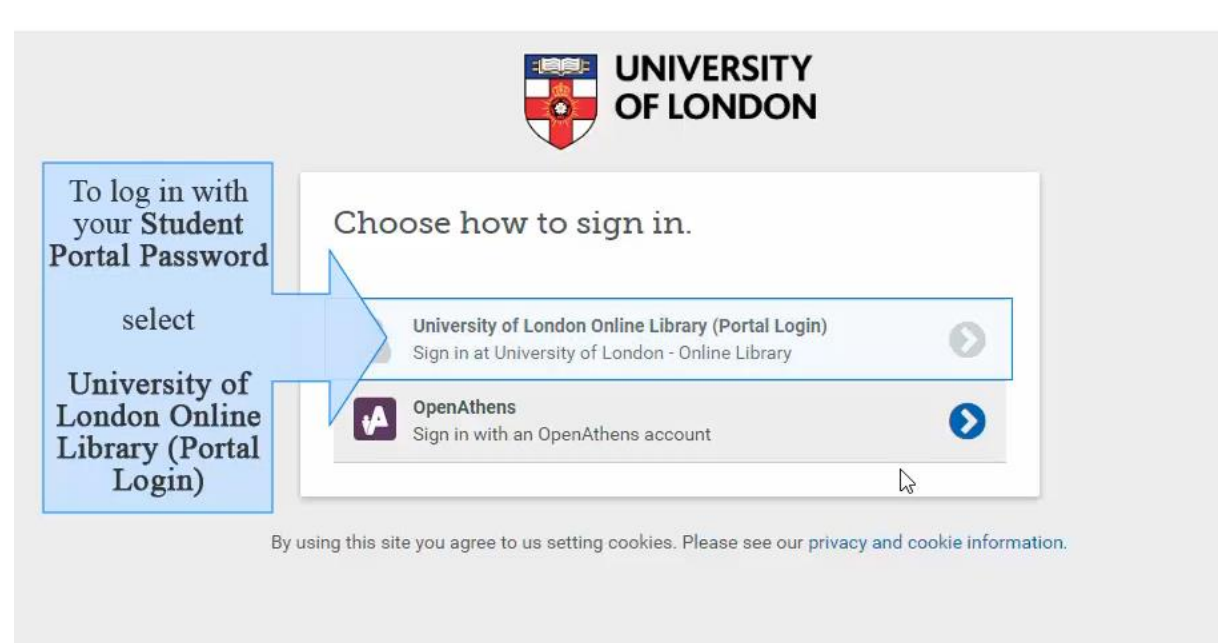

7. Enter your **student portal** username and password here.

| UNIVERSITY<br>OF LONDON                                                                                                    |                                                                                            |                                                                                        |
|----------------------------------------------------------------------------------------------------|--------------------------------------------------------------------------------------------|----------------------------------------------------------------------------------------|
| Online Library Login<br>Please enter your University of London username and passwor<br>below to access your Online Library Resources.                                                                           | Enter your                                                                                 |                                                                                        |
| Username:                                                                                                    | portal                                                                                     |                                                                                        |
| Password:                                                                                                    | username                                                                                   |                                                                                        |
| Contact Information:                                                                                                    | password                                                                                   |                                                                                        |
| <ul> <li>If you cannot remember your password please use the</li> <li>If you have any specific Online Library related question</li> <li>For all other queries, please use the 'Ask and question' set</li> </ul> | 'forgotten pessword' tool o<br>is then please email the Or<br>action in the Student Portai | n the Student Portal.<br>ine Library (please include your Student Registration Number) |

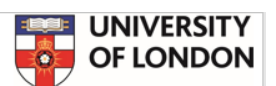

## The Enquiry Service

The Online Library Enquiry Service is staffed by professional librarians (including a law librarian), who are available to help with Online Library related questions including:

- Assistance logging into the Online Library databases.
- Assistance with searching the databases effectively to find legal information resources, e.g. cases, legislation, and journal articles.
- Assistance with constructing effective search strategies, legal research skills, and more.....

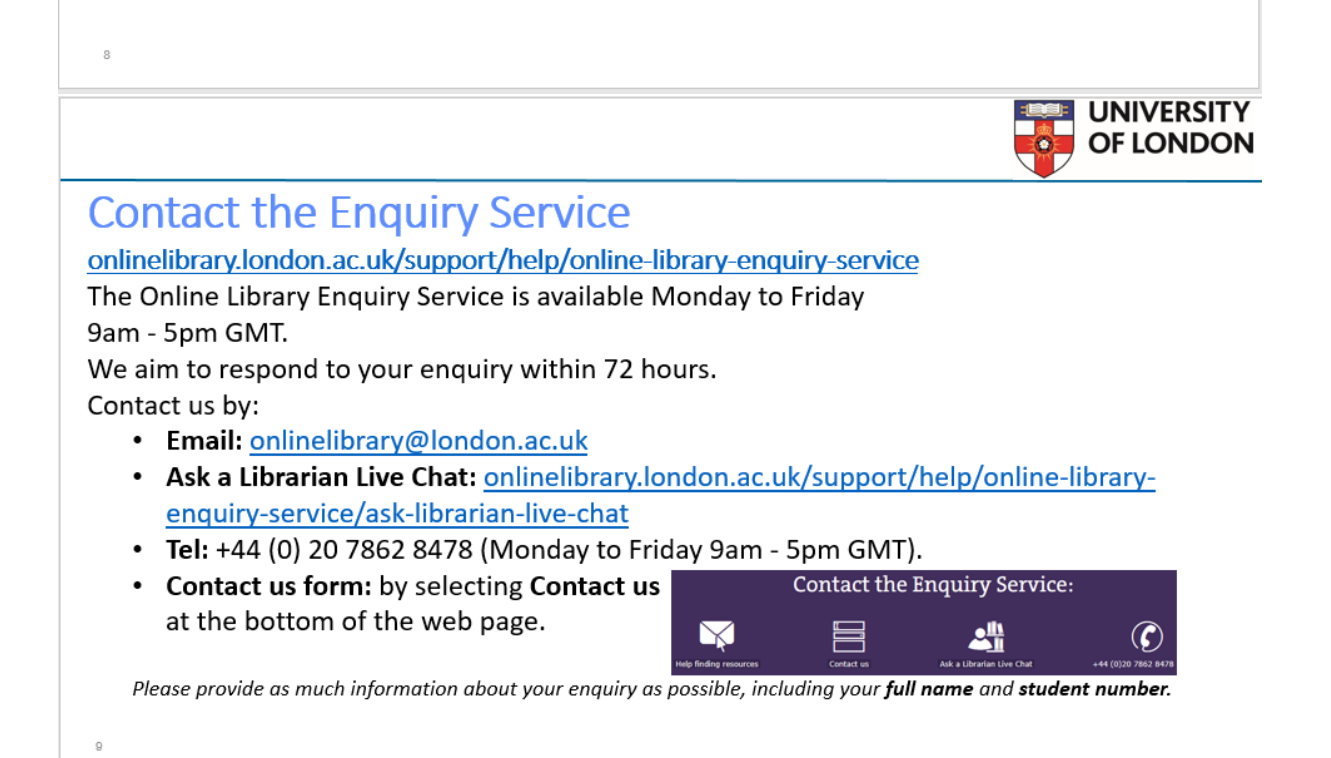

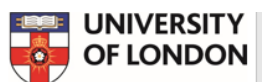

### Where Next?

Nu Mu m

- Take the **Online Library Virtual Tour**: <u>onlinelibrary.london.ac.uk/support/help/virtual-library-tour</u>
- Visit the Laws (UG) Study Programme Gateway and explore the resources: <u>onlinelibrary.london.ac.uk/programme/laws-ug</u>
- Are you new to the Online Library? Read the **Online Library in a nutshell guide for law** to get started: <u>onlinelibrary.london.ac.uk/sites/default/files/files/nutshell-guide/laws-nutshell.pdf</u>
- View the login guides for assistance with logging into the databases. <u>onlinelibrary.london.ac.uk/support/login-guides</u>
- Read the password FAQs: <u>onlinelibrary.london.ac.uk/support/faqs/passwords</u>